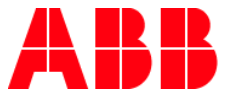

### OCTOBER, 2018, 1SFC132050D0201

# **Ethernet Communication setup PLC with PSTX**

### Hardware:

- ABB PSTX soft start
- Eds file used: AB\_EIPT\_1\_PSTX\_1\_1.eds
- Anybus 1 port Ethernet module V2.1
- ABB ACS 880 VFD
- RSLogix 5k V

### Sections:

- How to setup Ethernet/IP configuration using a generic Ethernet module
- How to Configure communications utilizing the AB\_EIPT\_1\_PSTX\_1\_1.eds file
- PLC sample tag database
- PSTX parameter list

This describes how to configure an Anybus Ethernet/IP adapter module with a Rockwell PLC using RSLogix 5000 to communicate to ABB PSTX Softstart. Below you can find an overview of the system described in this document.

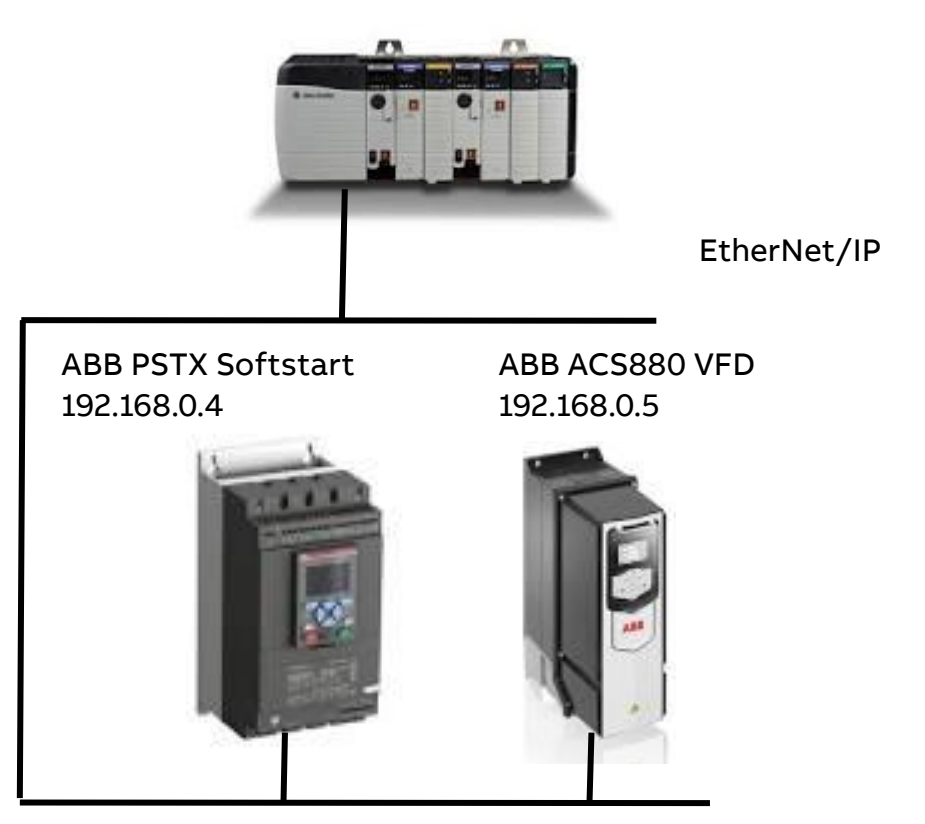

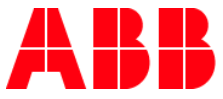

# Install the Anybus module in the PSTX softstarter:

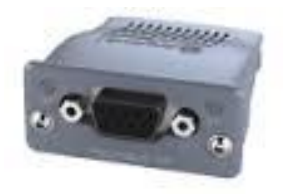

### Ethernet/IP configuration using a generic Ethernet module

To configure the PLC and the Ethernet/IP network the tool RSLogix 5000 is used. First the PLC needs to be configured and secondly the Ethernet/IP network. Start the RSLogix 5000 program and follow the steps below.

PLC configuration

1. Either create a new project or use an existing. To create a new configuration, open the file menu and select new. In the appearing dialogue select the desired type of PLC, in this case the type 1756-L55 is used. Also enter a name for the controller and select chassis type, slot number and project path. To accept the settings, press OK.

| New Controller        |                                                         |                |
|-----------------------|---------------------------------------------------------|----------------|
| Vendor:               | Allen-Bradley                                           |                |
| <u>Т</u> уре:         | 1756-L55 ControlLogix5555 Controller                    | ОК             |
| Re <u>∨</u> ision:    | 13 💌                                                    | Cancel         |
|                       | Redundancy Enabled                                      | Help           |
| Na <u>m</u> e:        | CLOGIX5000                                              |                |
| Descri <u>p</u> tion: |                                                         |                |
|                       | ~                                                       |                |
| <u>C</u> hassis Type: | 1756-A10 10-Slot ControlLogix Chassis                   |                |
| Sl <u>o</u> t.        | 0 • Safety Partner Slot: <none></none>                  |                |
| Cr <u>e</u> ate In:   | C:\Program Files\Rockwell Software\RSLogix5000\Projects | <u>B</u> rowse |
|                       |                                                         |                |
|                       |                                                         |                |

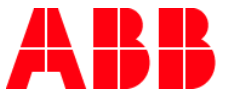

2. Then add the Ethernet I/O module. Right click on the I/O configuration directory in the navigation list to the left as seen below.

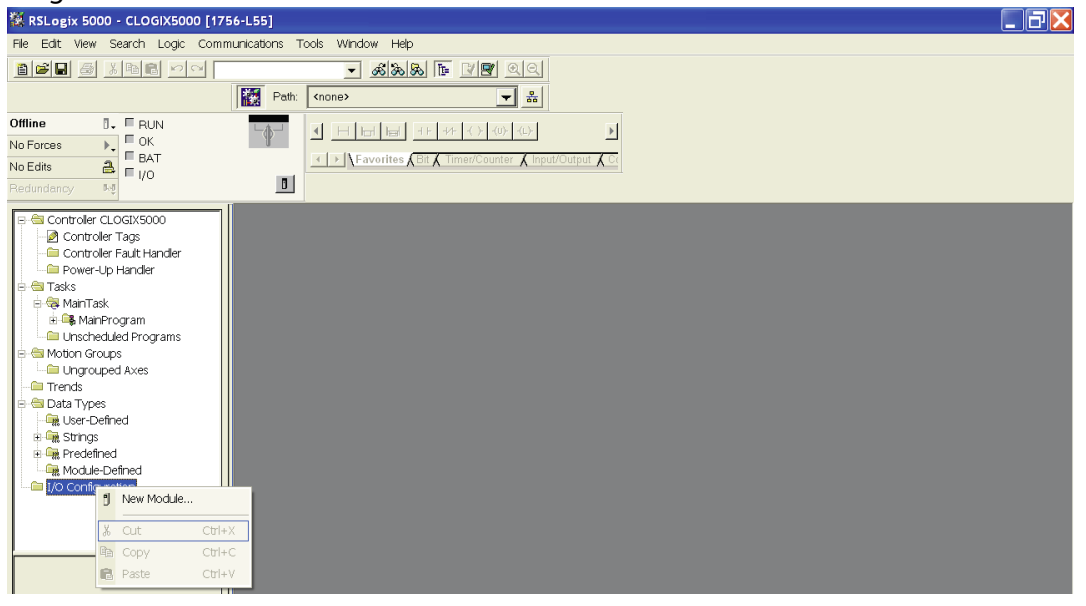

3. Click on new module and select the desired Ethernet module, in this case the Ethernet Bridge. This module is the scanner module in the PLC.

| Select Module T | elect Module Type                                                                                                    |   |  |  |  |
|-----------------|----------------------------------------------------------------------------------------------------|---|--|--|--|
| Type: 1756-EN   | NET/B                                                                                                    |   |  |  |  |
| Туре            | Description                                                                                                    |   |  |  |  |
| 1756-DNB        | 1756 DeviceNet Scanner                                                                                                    | ^ |  |  |  |
| 1756-ENBT/A     | 1756 10/100 Mbps Ethernet Bridge, Twisted-Pair Media                                                                      |   |  |  |  |
| 1756-ENET/A     | 1756 Ethernet Communication Interface                                                                                     |   |  |  |  |
| 1756-ENET/B     | 1756 Ethernet Bridge                                                                                                    |   |  |  |  |
| 1756-EWEB/A     | 1756 10/100 Mbps Ethernet Bridge w/Enhanced Web Services                                                                  |   |  |  |  |
| 1756-HSC        | 1756 High Speed Counter                                                                                                   |   |  |  |  |
| 1756-HYD02      | 2 Axis Hydraulic Servo                                                                                                    |   |  |  |  |
| 1756-IA16       | 16 Point 79V-132V AC Input                                                                                                |   |  |  |  |
| 1756-IA16I      | 16 Point 79V-132V AC Isolated Input                                                                                       |   |  |  |  |
| 1756-IA8D       | 8 Point 79V-132V AC Diagnostic Input                                                                                      |   |  |  |  |
| 1756-IB16       | 16 Point 10V-31.2V DC Input                                                                                               |   |  |  |  |
| 1756-IB16D      | 16 Point 10V-30V DC Diagnostic Input                                                                                      |   |  |  |  |
| 1756-IB16I      | 16 Point 10V-30V DC Isolated Input, Sink/Source                                                                           | - |  |  |  |
| 1756-IB16ISOE   | 16 Channel Isolated 24V Input Sequence of Events                                                                          | ~ |  |  |  |
| Show            |                                                                                                    |   |  |  |  |
| Vendor: All     | ▼                                                                                                    |   |  |  |  |
| 🔽 Analog        | ▼         Digital         ▼         Communication         ▼         Motion         ▼         Controller         Clear All |   |  |  |  |
|                 | OK Cancel Help                                                                                                    |   |  |  |  |

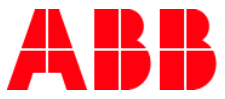

4. Then enter the desired settings and press finish. IP address for the test 192.168.0.100

| module Prop                         | ernes - Locali (1756-ENET76 2.1)                                            | $\sim$ |
|-------------------------------------|-----------------------------------------------------------------------------|--------|
| Type:<br>Vendor:<br>Parent:         | 1756-ENET/B 1756 Ethernet Communication Interface<br>Allen-Bradley<br>Local |        |
| Na <u>m</u> e:                      | Ethernet_Bridge                                                             |        |
| —<br>Descri <u>p</u> tion:          |                                                                             |        |
|                                     |                                                                             |        |
| Sl <u>o</u> t:<br><u>R</u> evision: | 1     •       2     1     •       Electronic Keying:     Compatible Module  |        |
|                                     | Cancel < Back Next > Finish >> Help                                         | ]      |

5. Next, we will configure the Ethernet/IP network and add the PSTX Anybus-S Slave module to the configuration in the PLC. Begin with setting the program in "Offline" mode then right click on the Ethernet/IP bridge in the I/O configuration, and select "New Module"

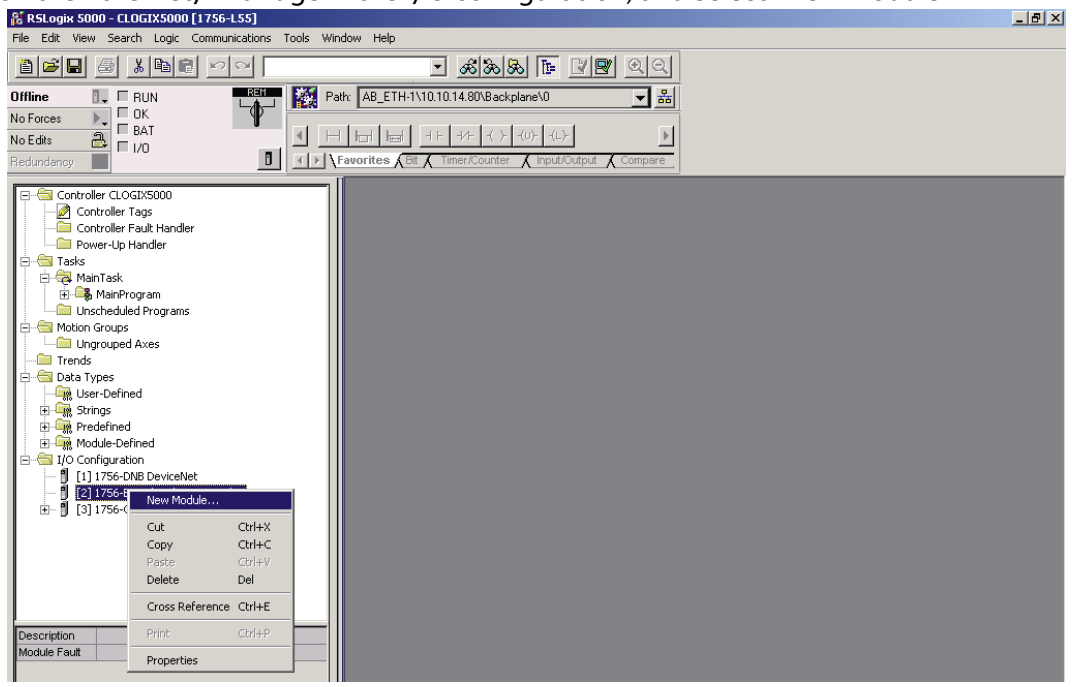

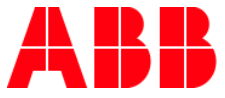

6. Now a dialogue window will appear. In this dialogue window, select "Generic Ethernet module" and press OK.

| Select Module Type |                                                       | x |
|--------------------|-------------------------------------------------------|---|
| Туре:              | Major Revision:                                       |   |
| ETHERNET-MODULE    | 1                                                     |   |
| Туре               | Description                                           | ] |
| 1734-AENT/A        | 1734 Ethernet Adapter, Twisted-Pair Media             |   |
| 1756-ENBT/A        | 1756 10/100 Mbps Ethernet Bridge, Twisted-Pair Media  |   |
| 1756-ENET/A        | 1756 Ethernet Communication Interface                 |   |
| 1756-ENET/B        | 1756 Ethernet Bridge                                  |   |
| 1788-ENBT/A        | 1788 10/100 Mbps Ethernet Bridge, Twisted-Pair Media  |   |
| 1794-AENT/A        | 1794 10/100 Mbps Ethernet Adapter, Twisted-Pair Media |   |
| ETHERNET-MODULE    | Generic Ethernet Module                               |   |
|                    |                                                       |   |
|                    |                                                       |   |
|                    |                                                       |   |
|                    |                                                       |   |
|                    |                                                       |   |
| Show               |                                                       |   |
| Vendor: All        | 💌 🔽 Other 🔽 Specialty I/O 🛛 Select All                |   |
| 🔽 Analog 🔽 Digita  | al 🔽 Communication 🔽 Motion 🔽 Controller 📃 Clear All  |   |
|                    | OK Cancel Help                                        |   |

7. In the next dialogue window, RSLogix 5000 will ask for information regarding the communication to the PSTX "Anybus-S Slave module". First enter a name for the PSTX. In the example below, we call it "ABB\_PSTX". This name will create a tag in RSLogix 5000, which can be used to access the memory location in the PLCs memory where the data for the PSTX will be stored. A description can also be added, but that is optional. Next you will select the "Comm Format", which tells RSLogix5000 the format of the data. In our example, we have selected Data-SINT, which will represent the data in the PSTX Softstart as a field of 8-bit values. I/O data is accessed in input instance 100 and output instance 150, so these values have to be entered as the instance values for input and output.

The Anybus-S Slave module does not have a configuration assembly instance by default, but RSLogix5000 requires a value for this anyway. An instance value of 0 is not a valid instance number, but any non-zero value will work, here we have selected the value 1. The data size of the configuration instance has to be set to 0, otherwise the configuration instance will be accessed, and the connection will be refused. As a final step we enter the IP address that we have configured for the module, here 192.168.0.4 and select ok.

| Module Pro     General Con  | perties Report: Local (ETHERNET-N                      | MODULE 1.1)    |                                  |       | ×       |
|-----------------------------|--------------------------------------------------------|----------------|----------------------------------|-------|---------|
| Type:<br>Vendor:<br>Parent: | ETHERNET-MODULE Generic Ethe<br>Allen-Bradley<br>Local | met Module     |                                  |       |         |
| Name:                       | ABB_PSTX                                               | Connection Par | ameters<br>Assembly<br>Instance: | Size: |         |
| Description.                | *                                                      | Input:         | 100                              | 24    | (8-bit) |
|                             |                                                        | Output:        | 150                              | 10    | (8-bit) |
| Comm Format                 | :Data - SINT -                                         | Configuration: | 1                                | 0     | (8-bit) |
| IP Address                  | ess: 192 . 168 . 0 . 4                                 | Status Input:  |                                  |       |         |
| ⊚ Host Na                   | me:                                                    | Status Output  |                                  |       |         |
| status: Running             | ок                                                     | Cancel         | Apply                            |       | Help    |

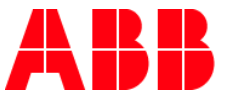

8. In this dialogue we will enter a value for the time between each scan of the module. In this example, we have set the interval to 50 ms to reduce the network load. Make sure that "Inhibit Module" isn't checked. After this, press finish.

| Module Properties - EtherNet_Bridge (ETHERNET-MODULE 1.1)       | × |
|-----------------------------------------------------------------|---|
| Requested Packet Interval (RPI): 50.0 📻 ms (1.0 - 3200.0 ms)    |   |
| Major Fault On Controller If Connection Fails While in Run Mode |   |
| Module Fault                                                    |   |
| Cancel < Back Next > Finish >> Help                             | _ |

9. Now the PSTX has been added to the I/O configuration in RSLogix 5000. The main screen will look as follows.

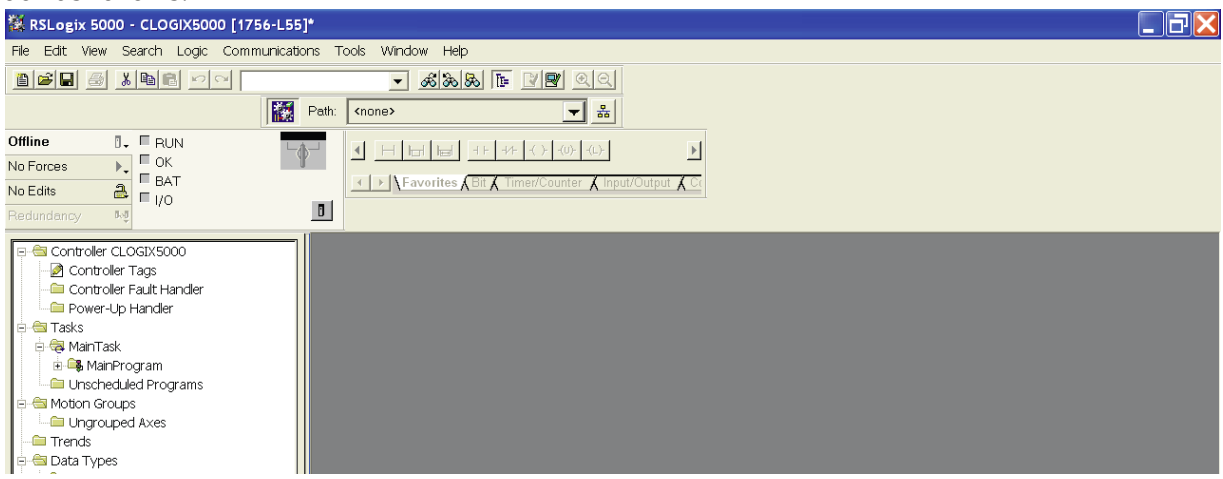

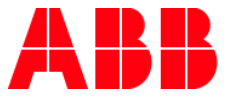

# Downloading the configuration to the PLC

10. First select the communication path. This can be done by opening the Communications menu and selecting the Who Active command. Select the desired communication path as seen below

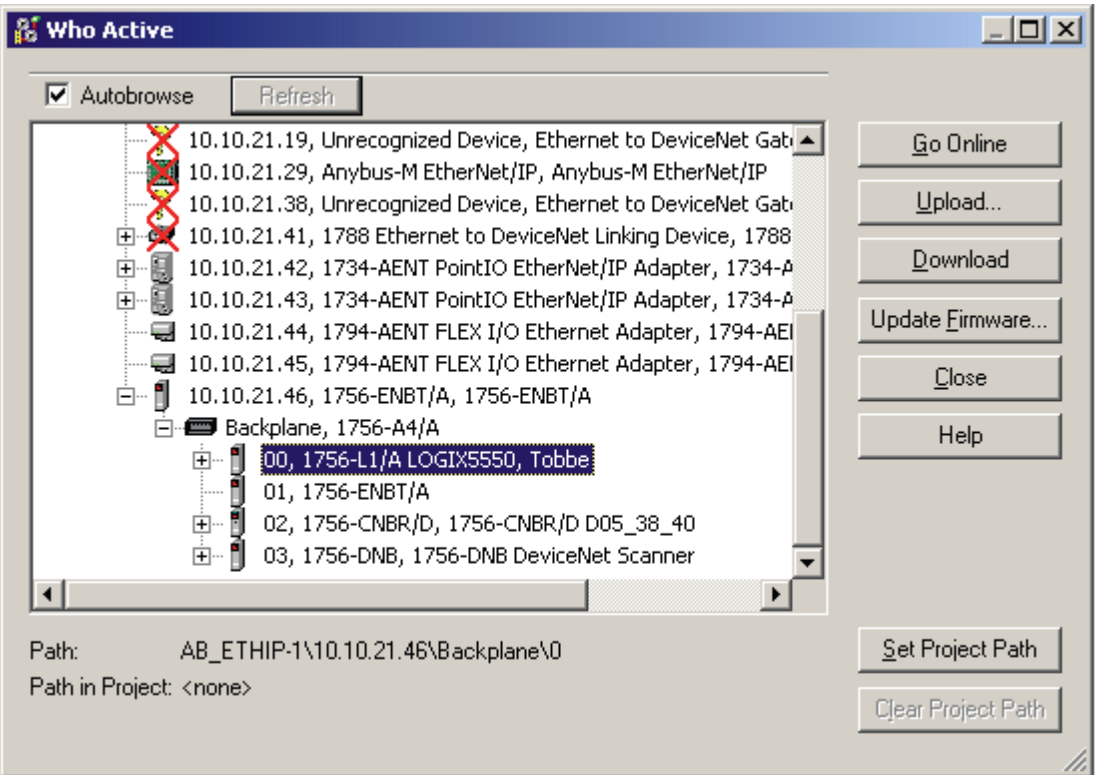

11. Select "Go Online" from the "Communications" menu.

| 🎇 RSLogix 5000 - CLOGIX5000                                                                                                    | 0 [1756-L55]*                                                            |                                                                                                    |
|----------------------------------------------------------------------------------------------------|--------------------------------------------------------------------------|----------------------------------------------------------------------------------------------------|
| File Edit View Search Logic                                                                                                    | Communications Tools                                                     | Window Help                                                                                                    |
|                                                                                                    | Who Active           Select Recent Path                                  |                                                                                                    |
| Offline     Image: Constraint of the second second se                      | <u>So Online</u><br>Upload<br>Download<br>Program Mode                   | Image: Image: |
| Controller CLOGIX5000 Controller Tags Controller Fault Handler Controller Fault Handler Form Tasks GMainTask GMainTask GMainTask GMainProgram Cunscheduled Programs                                                                                                    | Run Mode<br>Test Mode<br>Lock Controller<br>Clear Eaults<br>Gg To Faults |                                                                                                    |
| Motion Groups     Motion Groups     Motion Groups     Motion Groups     Motion Groups     Motion Groups     Module-Defined     Module-Defined | t_Bridge<br>hybus                                                        |                                                                                                    |

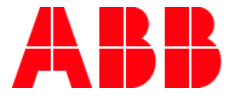

12. A new window appears, select "Download".

| nected To G                                                                                                    | io Online |                |              |              |  |
|----------------------------------------------------------------------------------------------------|-----------|----------------|--------------|--------------|--|
| File                                                                                                    | . 1       | Redundancy     | Nonvola      | atile Memory |  |
| Options                                                                                                    | General   | Date/Time      | Major Faults | Minor Faults |  |
| Condition: The open project has offline changes that aren't in the controller                                                                                                    |           |                |              |              |  |
| Connected Controller:<br>Controller Name: CLOGIX5000<br>Controller Type: 1756-L55/A 1756-M13/A ControlLogix5555 Controller<br>Comm Path: AB_ETH-1\10.10.14.80\Backplane\0                              |           |                |              |              |  |
| Security:  Offline Project:<br>Controller Name: CLOGIX5000<br>Controller Type: 1756-L55 ControlLogix5555 Controller<br>File:and Settings\Administrator\My Documents\CLOGIX5000.ACD<br>Security:  None> |           |                |              |              |  |
| [                                                                                                    | Upload    | Download Selec | t File Cance | l Help       |  |

13. A new window will pop-up with the question if you actually want to download the configuration, select "Download". The configuration will now be downloaded to the PLC.

| Download |                                                     | ×                                                                                                    |
|----------|-----------------------------------------------------|----------------------------------------------------------------------------------------------------|
| £        | Download to<br>Name:<br>Type:<br>Path:<br>Security: | the controller:<br>CLOGIX5000<br>1756-L55/A 1756-M13/A ControlLogix5555 Controller<br>AB_ETH-1\10.10.14.80\Backplane\0<br><none></none> |
|          | Downloa                                             | ad Cancel Help                                                                                                    |

14. After you go online with the PLC you will be able to view the data to and from the ABB PSTX soft start in the tag database. In this example we created a UDT "From\_PSTX" and "To\_PSTX"

| File Edit View Search Logic Communication                                                                                                    | ns Tools Window Help              |                  |              |         |                           |                    |          |   |
|----------------------------------------------------------------------------------------------------|-----------------------------------|------------------|--------------|---------|---------------------------|--------------------|----------|---|
| 📋 🗃 📕 🎒 🐰 🖻 💼 🗠 🖓 CfgDnetAdd                                                                                                    | DatalOType 🚽 📣 🐴 🙀 🛅 📝 💇 🔍 🤄      | ⊇, Select langua | ge           | - 🥺     |                           |                    |          |   |
| Offline     I     I     RUN       No Forces     I     OK       III     Energy Storage     I       IVO     III     IIII       IVO     IIII       IVO     IIII       IIII     IIIIIIIIIIIIIIIIIIIIIIIIIIIIIIIIIIII |                                   |                  |              |         |                           |                    |          |   |
| Controller Organizer - 4 ×                                                                                                    | Scope: @ABB_PSTX - Show: All Tags |                  |              |         | • Y.                      | Enter Name Filter  |          |   |
| Controller ABB_PS1X                                                                                                    | Name == △                         | Value +          | Force Mask 🔶 | Style   | Data Type                 | Description        | Constant | ^ |
| Controller Fault Handler                                                                                                    | + From_PSTX                       | {}               | {}           |         | PSTX_Data_From            | Data from the PS   |          |   |
| Power-Up Handler                                                                                                    | E-PSTX_1:I                        | {}               | {}           |         | _03B6:1SFC132005C0201_986 |                    |          |   |
| E Tasks                                                                                                    | -PSTX_1:I.ConnectionFaulted       | 0                |              | Decimal | BOOL                      |                    |          |   |
| 🖶 🚑 MainTask                                                                                                    | PSTX_1:I.Data                     | {}               | {}           | Decimal | SINT[24]                  |                    |          |   |
| 🔓 🥞 MainProgram                                                                                                    | E PSTX_1:0                        | {}               | {}           |         | _03B6:1SFC132005C0201_138 |                    |          |   |
| 🖉 Program Tags                                                                                                    | PSTX_1:0.Data                     | {}               | {}           | Decimal | SINT[10]                  |                    |          |   |
| - 🚺 MainRoutine                                                                                                    | + To_PSTX                         | {}               | {}           |         | PSTX_Data_To              | Data from the alle |          |   |
| = PSTX Data                                                                                                    |                                   |                  |              |         |                           |                    |          |   |

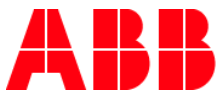

# Configuring communications utilizing the AB\_EIPT\_1\_PSTX\_1\_1.eds file

 After you register the EDS file in RSLINX right click on the Ethernet/IP bridge in the I/O configuration, and select "New Module" browse the modules or use the filters to find the PSTX catalog # 1SFC132005C0201 PSTX

| PST              | X                                                                                                    | Clear                                 | Filters                                                                                                    |                                                                       | H <u>i</u> de Filters <b>☆</b> |
|------------------|----------------------------------------------------------------------------------------------------|---------------------------------------|----------------------------------------------------------------------------------------------------|-----------------------------------------------------------------------|--------------------------------|
| V<br>V<br>V<br>V | Module Type Category Filters<br>CIP Motion Safety Drive Device<br>Communication<br>Communications Adapter<br>Controller<br>111 | •                                     | Image: Constraint of the second second se | Module Type Vende<br>ley<br>ab Safety)<br>prporation<br>Hauser<br>III | or Filters                     |
| Cat              | alog Number Description<br>1SFC132005 PSTX                                                                                     | A A A A A A A A A A A A A A A A A A A | /endor<br>ABB (Jokab Saf                                                                                                    | Category<br>Generic Device(                                           |                                |

2. Now a dialogue window will appear. In this dialogue window we will assign a name for the PSTX soft start. In the example below, we call it "PSTX\_1". This name will create a tag in RSLogix 5000, which can be used to access the memory location in the PLCs memory where the data for the PSTX will be stored. A description can also be added, but that is optional.

| File Edit View Second Lonia Communications                                                                                                    |                                                                                                    |
|----------------------------------------------------------------------------------------------------|----------------------------------------------------------------------------------------------------|
| E File Edit View Search Logic Communications                                                                                                    | · Tool? Window Helb                                                                                                    |
| 📋 🖆 🚽 🎒 👗 🗎 💼 🗠 🖓 cfgDnetAddD                                                                                                    | atal0Type 👻 🚑 🏰 🎼 📝 🕂 🔍 🔍 Select language 👻 📎                                                                                                    |
| Rem Run Bun Gele Fun Mode<br>No Forces Controller OK<br>No Edits Controller OK<br>I Controller OK<br>I CONK                                                                                                    | ath:     [AB_VBP-1/16"        →       Favorites     ✓       Add-On     ✓       Add-On     ✓       Add-On     ✓                                                                                                    |
| MainProgram<br>Program Tags<br>MainProgram Tags<br>MainRoutine<br>PSTX, Data<br>Unscheduled Programs<br>Ungrouped Axes<br>Add-On Instructions<br>Star Types<br>PSTX, Data_Tom<br>PSTX, Data_Tom<br>PSTX, Data_To<br>PSTX, Data_To<br>PSTX, Data_To<br>PSTX, Data_To<br>PSTX, Data_To<br>PSTX, Data_To<br>PSTX, Data_To<br>PSTX, Data_To | General       Connection       Module Info       Internet Protocol       Port Configuration         Type:       1SFC132005C0201 PSTX         Vendor:       ABB (Jokab Safety)         Parent:       Local         Name:       PSTX_1         Descrigtion:       Image:         Pivate Network:       192.168.1.         Image:       Pivate Network:         192.168.1       Image: |
| Module Defined     Module Defined     Module Defined     Module Defined     Module Defined     Module Defined     Module Defined     Module Defined     Module Defined     Module Defined     PSTX_1      PSTX_10                                                                                                    | Module Definition Revision: 1.1 Bectronic Keying: Compatible Module Connections: Exclusive Owner Change Errors Change Errors                                                                                                    |
| busunpuoli                                                                                                    | Going online with controller                                                                                                    |

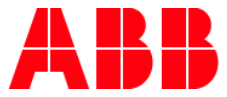

3. In this dialogue we will enter a value for the time between each scan of the module. In this example, we have set the interval to 50 MS to reduce the network load. Make sure that "Inhibit Module" isn't checked. After this, press finish.

| J Logix Designer - ABB_PSTX [1769-L30ER 21.11]* - [Module Properties: Local (15FC132005C0201 1.1)]                                                                                                    |                                                                                                    |  |  |  |  |  |  |
|----------------------------------------------------------------------------------------------------|----------------------------------------------------------------------------------------------------|--|--|--|--|--|--|
| 🗈 Eile Edit View Search Logic Communications Tools Window Help                                                                                                    |                                                                                                    |  |  |  |  |  |  |
| 🛅 🖻 📕 🎒 👗 🖻 💼 🐖 🖙 cfgDnetAddDa                                                                                                    | talOType 👻 🦓 强 🏗 📝 🖭 🔍 🔍 Select language 👻 🦻                                                                                                    |  |  |  |  |  |  |
| Rem Run D Run Mode<br>No Forces Controller OK<br>No Edits Remay Storage OK<br>VO OK                                                                                                    | br:     ▲B_VBP-1116*       H     Hord       H=     Her       +     →       Favorites     ▲Add-On       ▲ Favorites     ▲Add-On       ▲ Favorites     ▲ Add-On             |  |  |  |  |  |  |
| Controller Organizer - 7 X                                                                                                    | General Connection Module Info Internet Protocol Port Configuration                                                                                                    |  |  |  |  |  |  |
| Program Tags     MainRoutine     PrTX_Data     Unscheduled Programs     Motion Groups                                                                                                    | Name Requested Packet Interval Input Type Input Trigger                                                                                                    |  |  |  |  |  |  |
| Indicuped AxEs     Indicuped AxEs     Indicuped AxEs     Indicutions     Indicutions     Inditent     Indicutions     In | Exclusive Owner     50.0 C 10-3200.0 Unicest     Cyclic         Iphibit Module       Major Fault On Controller If Connection Fails While in Run Mode         Module Fault |  |  |  |  |  |  |
| Status Running Module Fault                                                                                                    | Going online with controller<br>Complete - 0 error(s), 0 warning(s)                                                                                                    |  |  |  |  |  |  |

4. The module information dialog shows the module status and allows you to reset the module. g Logix Designer - ABB\_PSTX [1769-L30ER 21.11]\* - [Module Properties: Local (1SFC132005C0201 1.1)]

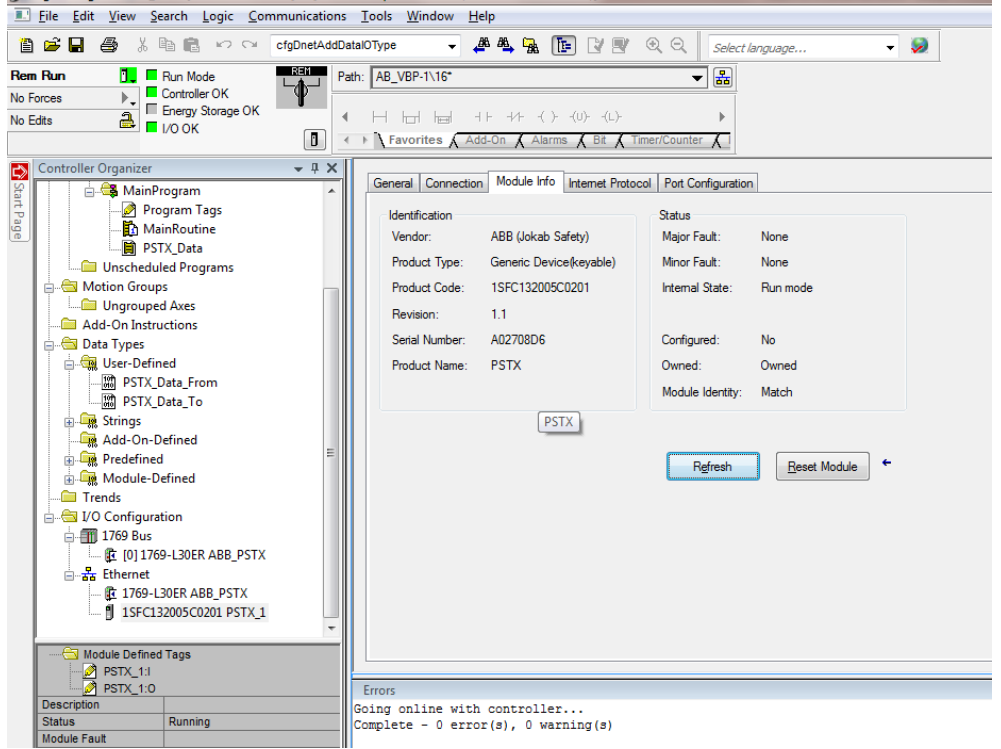

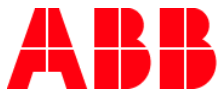

5. The internet protocol settings dialog allows you to enter a unique ip address for the ABB PSTX softstarter, subnet mask, gateway, domain name, and host name if used.

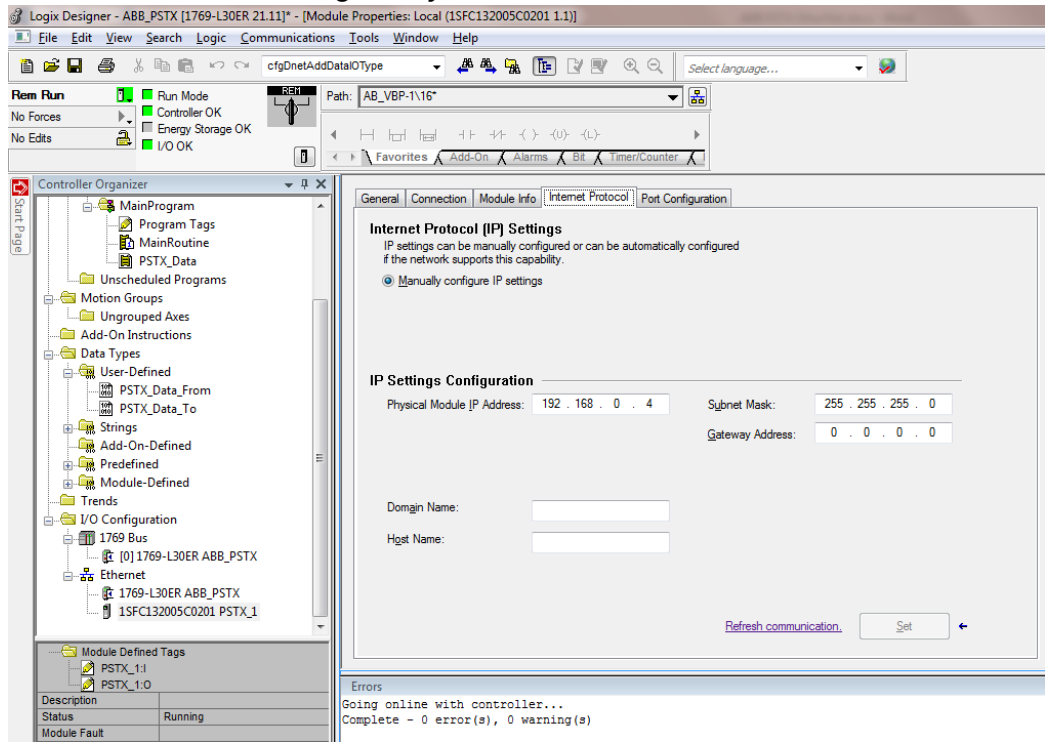

6. The port configuration dialog allows you to manage the port speed, duplex and a diagnostic screen.

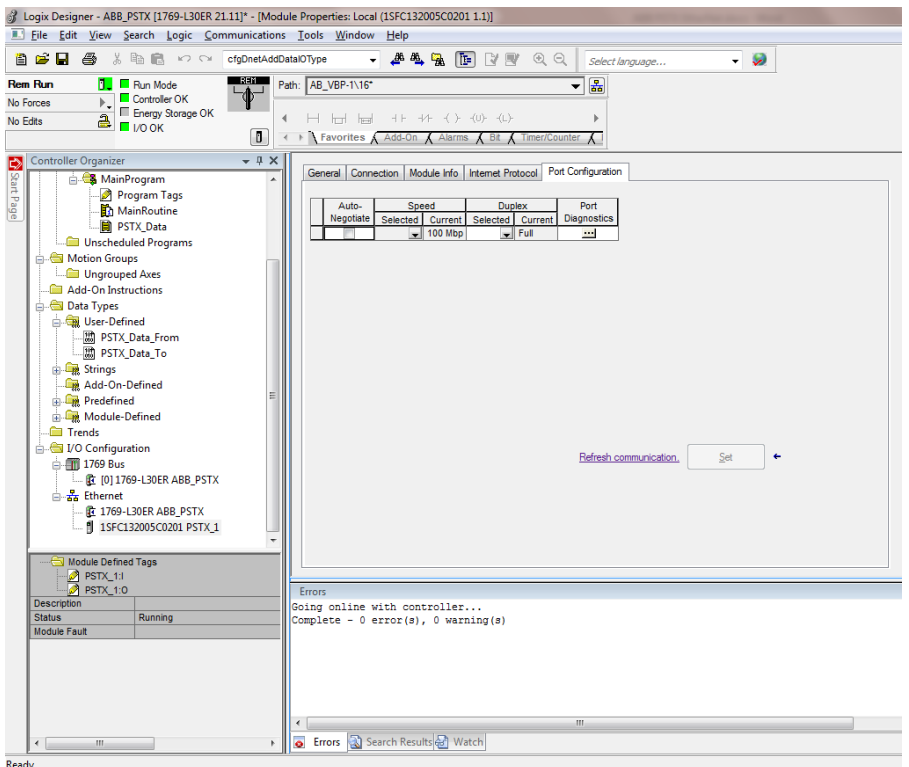

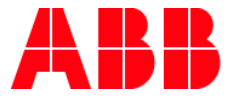

# Sample tag database:

### UDT\_From\_PSTX

### SINT 0

| Auto_Mode_Status BOOL Bit0 |         | BOOL Bit0     | Decimal 0 = softstarter control from fieldbus not allowed | Read/Write |
|----------------------------|---------|---------------|-----------------------------------------------------------|------------|
| Event_status BOOL Bit1     |         | BOOL Bit1     | Decimal 0 = No active fault/warning/protection            | Read/Write |
| Ready_to_start BOOL Bit 2  |         | BOOL Bit 2    | Decimal 0=a start will probably cause a fault             | Read/Write |
| FBT_Resp_0                 |         | BOOL Bit 3    | See fieldbus Tasks                                        | Read/Write |
| FBT_Resp_1                 |         | BOOL Bit 4    | See fieldbus tasks                                        | Read/Write |
| FBT_Toggle_Bit             |         | BOOL Bit 5    | See fieldbus tasks                                        | Read/Write |
| PDI_1                      |         | BOOL Bit 6    | Programmable digital input, Para. 12.12                   | Read/Write |
| PDI_2 BOOL Bit 7           |         | BOOL Bit 7    | Programmable digital input, Para. 12.13,                  | Read/Write |
| SINT 1                     |         |               |                                                           |            |
| PDI_3                      |         | BOOL Bit 0    | Programmable digital input, Para. 12.14,                  | Read/Write |
| PDI_4                      |         | BOOL Bit 1    | Programmable digital input, Para. 12.15                   | Read/Write |
| PDI_5                      |         | BOOL Bit 2    | Programmable digital input, Para. 12.16,                  | Read/Write |
| PDI_6                      |         | BOOL Bit 3    | Programmable digital input, Para. 12.17                   | Read/Write |
| PDI_7                      |         | BOOL Bit 4    | Programmable digital input, Para. 12.18                   | Read/Write |
| PDI_8                      |         | BOOL Bit 5    | Programmable digital input, Para. 12.19                   | Read/Write |
| PDI_9                      |         | BOOL Bit 6    | Programmable digital input, Para. 12.20                   | Read/Write |
| PDI_10                     |         | BOOL Bit 7    | Programmable digital input, Para. 12.21                   | Read/Write |
| SINT 2&3                   | FBT_Ret | turn_ValueINT | Decimal See fieldbus tasks                                | Read/Write |
| SINT 4&5                   | PAI_1   | INT           | Programmable analog input, Para 12.22                     | Read/Write |
| SINT 6&7                   | PAI_2   | INT           | Programmable analog input, Para 12.23                     | Read/Write |
| SINT 8&9                   | PAI_3   | INT           | Programmable analog input, Para 12.24                     | Read/Write |
| SINT 10&11                 | PAI_4   | INT           | Programmable analog input, Para 12.25                     | Read/Write |
| SINT 12&13                 | PAI_5   | INT           | Programmable analog input, Para 12.26,                    | Read/Write |
| SINT 14&15                 | PAI_6   | INT           | Programmable analog input, Para 12.27                     | Read/Write |
| SINT 16&17                 | PAI_7   | INT           | Programmable analog input, Para 12.28                     | Read/Write |
| SINT 18&19                 | PAI_8   | INT           | Programmable analog input, Para 12.29                     | Read/Write |
| SINT 20&21                 | PAI_9   | INT           | Programmable analog input, Para 12.30                     | Read/Write |
| SINT 22&23                 | PAI_10  | INT           | Programmable analog input, Para 12.31                     | Read/Write |
|                            |         |               |                                                           |            |

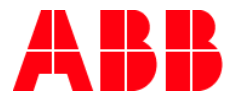

### UDT To\_PSTX

#### SINT 0

| 511110            |                |          |            |                                       |           |                    |
|-------------------|----------------|----------|------------|---------------------------------------|-----------|--------------------|
| Start             | BOOL Bit0      | Decimal  | Commer     | nce start when signal is set          | Read/W    | rite               |
| Stop              | BOOL Bit1      | Decimal  | Commer     | nce a stop when signal is negated     | Read/W    | rite               |
| Fault_Reset       | BOOL Bit2      | Decimal  | Reset sig  | nal for possible events               | Read/W    | rite               |
| Auto_Mode         | BOOL Bit3      | Decimal  | This mus   | st be set for controlling the motor   | Read/W    | rite               |
| Slow_Speed_REV    | BOOL Bit4      | Decimal  | Perform    | slow speed reverse when the signa     | al is set | Read/Write         |
| Slow_Speed_FWD    | BOOL Bit5      | Decimal  | Perform    | slow speed forward when the signa     | al is set | Read/Write         |
| Spare             | BOOL Bit6      | Decimal  |            |                                       | Read/W    | rite               |
| Start_1           | BOOL Bit7      | Decimal  | Start 1 if | sequence start                        | Read/W    | rite               |
| SINT 1            |                |          |            |                                       |           |                    |
| Start_2           | BOOL Bit0      | Decimal  | Start 2 if | sequence start                        | Read/W    | rite               |
| Start_3           | BOOL Bit1      | Decimal  | Start 3 if | sequence start                        | Read/W    | rite               |
| Motor_Heating     | BOOL Bit2      | Decimal  | Perform    | motor heating when signal is set      | Read/W    | rite               |
| Stand_Still_Brake | BOOL Bit3      | Decimal  | Perform    | stand still brake when signal is set  | Read/W    | rite               |
| Start_Reverse     | BOOL Bit4      | Decimal  | Commer     | nce a reverse start when signal is se | etRead/W  | /rite              |
| Spare_1           | BOOL Bit5      | Decimal  |            |                                       | Read/W    | rite               |
| Emergency_Mode    | BOOL Bit6      | Decimal  | Set to 1   | to enable emergency mode              | Read/W    | rite               |
| FBT_Toggle_Bit    | BOOL Bit7      | Decimal  | See field  | bus tasks                             | Read/W    | rite               |
| SINT 2            |                |          |            |                                       |           |                    |
| User_Defined_Trip | o BOOL Bit0    | Decimal  | Set to 1   | to trigger user defined protection    | Read/W    | rite               |
| Remote            | BOOL Bit1      | Decimal  | Switch to  | o remote control when signal is set   | (edge tri | ggered) Read/Write |
| Spare_2           | BOOL Bit2      | Decimal  |            | Read/Write                            |           |                    |
| Spare_3           | BOOL Bit3      | Decimal  |            | Read/Write                            |           |                    |
| Spare_4           | BOOL Bit4      | Decimal  |            | Read/Write                            |           |                    |
| Spare_5           | BOOL Bit5      | Decimal  |            | Read/Write                            |           |                    |
| Spare_6           | BOOL Bit6      | Decimal  |            | Read/Write                            |           |                    |
| Spare_7           | BOOL Bit7      | Decimal  |            | Read/Write                            |           |                    |
| SINT 3            |                |          |            |                                       |           |                    |
| Spare_8           | BOOL Bit0      | Decimal  |            | Read/Write                            |           |                    |
| Spare_9           | BOOL Bit1      | Decimal  |            | Read/Write                            |           |                    |
| Spare_10          | BOOL Bit2      | Decimal  |            | Read/Write                            |           |                    |
| Spare_11          | BOOL Bit3      | Decimal  |            | Read/Write                            |           |                    |
| Spare_12          | BOOL Bit4      | Decimal  |            | Read/Write                            |           |                    |
| Spare_13          | BOOL Bit5      | Decimal  |            | Read/Write                            |           |                    |
| Spare_14          | BOOL Bit6      | Decimal  |            | Read/Write                            |           |                    |
| Spare_15          | BOOL Bit7      | Decimal  |            | Read/Write                            |           |                    |
| SINT 4&5          | -BT_Control_Wo | rd       | INT        | Decimal See fieldbus tasks            | Read/W    | rite               |
| SINT 6&7          | BT_Argument_2  | <u>)</u> | INT        | Decimal See fieldbus tasks            | Read/W    | rite               |
| SINT 8&9          | BT_Argument_3  | 3        | INT        | Decimal See fieldbus tasks            | Read/W    | rite               |

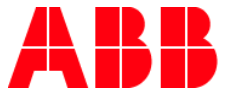

# ABB PSTX soft-starter parameter settings:

#### **Fieldbus control**

If you use the softstarter with Fieldbus communication, set the Fieldbus interface to ON before it can take action.

#### **Fieldbus address**

If you use the softstarter with Fieldbus communication, set a Fieldbus address for the softstarter. Select a suitable and unoccupied number as the address.

**CAUTION** The motor can start unexpectedly if there is a start signal present during 1 of the actions below.

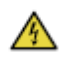

Changing from 1 type of control to another (Fieldbus control / hardwire control).

Remember that when Fieldbus auto disable is active, this change can occur automatically.

Re-programming of the programmable inputs.

Reset all Settings (sets programmable input to Enable).

#### Fieldbus Inputs/Outputs

Functions set in the softstarter as Fieldbus digital inputs (DI) are in fact the digital inputs to the PLC i.e. the data flow from the softstarter through the network to the PLC.

Fieldbus digital outputs (DO) are not configurable. The output (DO) gives a description of data flow from the network to the softstarter i.e. appears as an input, from the softstarter point of view.

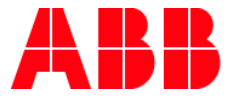

| Fieldbus communication has these parameters: |                                                                                                    |                                                                                                    |                                                                                                    |                     |
|----------------------------------------------|----------------------------------------------------------------------------------------------------|----------------------------------------------------------------------------------------------------|----------------------------------------------------------------------------------------------------|---------------------|
| Parameter                                    | Description                                                                                          | Setting range                                                                                        | Default value                                                                                                    | Values as<br>tested |
| 12.01 Com3<br>function                       | Sets the function of the Com3 port.                                                                  | None, Test, Modbus<br>RTU slave,Extension<br>IO                                                      | Test                                                                                                    | None                |
| 12.02 FB interface<br>connector              | Sets the Fieldbus interface selection.                                                               | FbPlug, Modbus<br>RTU, Anybus, None                                                                  | None                                                                                                    | Anybus              |
| 12.03 Fieldbus<br>control                    | Enables control from fieldbus                                                                        | Off, On                                                                                              | Off                                                                                                    | On                  |
| 12.04 Fieldbus<br>address                    | Sets the Bus address                                                                                 | 0 65535                                                                                              | 0                                                                                                    |                     |
| 12.05 Fieldbus ip<br>address                 | Fieldbus IP: Sets the IPaddress.                                                                     | 0.0.0.0<br>255.255.255.255                                                                           | 0.0.0.0                                                                                                    | 192.168.0.<br>4     |
| 12.06 Fieldbus ip<br>gateway                 | Fieldbus IP: Sets the default gateway.                                                               | 0.0.0.0<br>255.255.255.255                                                                           | 0.0.0.0                                                                                                    |                     |
| 12.07 Fieldbus ip<br>netmask                 | Fieldbus IP: Sets the netmask.                                                                       | 0.0.0.0<br>255.255.255.255                                                                           | 255.255.255.0                                                                                                    |                     |
| 12.08 Fieldbus ip<br>dhcp client             | Fieldbus IP: Enables dhcp.                                                                           | Off, On                                                                                              | Off                                                                                                    |                     |
| 12.09 FB baud<br>rate*                       | Sets the baud rate of internal<br>modbus-RTU interface,Anybus<br>DeviceNet and Anybus modbus-<br>RTU | 1200, 2400, 4800,<br>9600, 19200,38400,<br>57600, 76800,<br>115200,125000,<br>250000,500000,<br>Auto | * There are<br>restrictions on which<br>baud rates you can<br>use for different<br>protocols. See<br>separate Table below. | 19200               |
| 12.10 FB parity                              | Sets parity for Anybus modbus-<br>RTU.                                                               | No parity, Odd<br>parity, Even parity                                                                | Even parity                                                                                                    |                     |
| 12.11 FB stop bits                           | Select stop bits for Anybus modbus-RTU.                                                              | 1 Stop bit, 2 Stop<br>bits                                                                           | 1 Stop bit                                                                                                    |                     |
| 12.12 Fieldbus DI 1                          | Sets the DI 1 programmable digital input signal.                                                     | Emergency mode<br>feedback,                                                                          | Line                                                                                                    |                     |
| 12.13 Fieldbus DI 2                          | Sets the DI 2 programmable<br>digital input signal.                                                  | status,<br>Fault reset                                                                               | Phase sequence                                                                                                    |                     |
| 12.14 Fieldbus DI 3                          | Sets the DI 3 programmable digital input signal.                                                     | feedback,<br>Line.                                                                                   | Event group 0 status                                                                                                    |                     |
| 12.15 Fieldbus DI 4                          | Sets the DI 4 programmable digital input signal.                                                     | Motor heating<br>feedback,                                                                           | Event group 1 status                                                                                                    |                     |
| 12.16 Fieldbus DI 5                          | Sets the DI 5 programmable<br>digital input signal.                                                  | None,<br>Phase sequence,<br>Run reverse status,                                                      | Start feedback                                                                                                    |                     |
| 12.17 Fieldbus DI 6                          | Sets the DI 6 programmable<br>digital input signal.                                                  | Run status,<br>Sequence 1 3 Run                                                                      | Stop feedback                                                                                                    |                     |
| 12.18 Fieldbus DI 7                          | Sets the DI 7 programmable digital input signal.                                                     | status,<br>Sequence 1 3 TOR                                                                          | Eventgroup 2 status                                                                                                    |                     |
| 12.19 Fieldbus DI 8                          | Sets the DI 8 programmable digital input signal.                                                     | status,<br>Slow speed rev<br>feedback,                                                               | Eventgroup 3 status                                                                                                    |                     |
| 12.20 Fieldbus DI 9                          | Sets the DI 9 programmable digital input signal.                                                     | Slow speed forw feedback,                                                                            | Eventgroup 4 status                                                                                                    |                     |

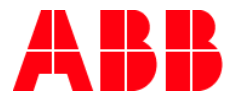

| 12.21 Fieldbus DI<br>10 | Sets the DI 10 programmable<br>digital input signal. | Stand-still brake<br>feedback,<br>Start 1 3<br>feedback,<br>Start feedback,<br>Start reverse<br>feedback,<br>Stop feedback,<br>TOR status,<br>User-specified<br>feedback                                                                                                    | Eventgroup 5 status              |
|-------------------------|------------------------------------------------------|----------------------------------------------------------------------------------------------------|----------------------------------|
| 12.22 Fieldbus Al 1     | Sets the AI 1 programmable analog input signal.      | Phase L1, L2, L3<br>current,                                                                                                    | Phase L1 current                 |
| 12.23 Fieldbus Al 2     | Sets the AI 2 programmable analog input signal.      | (resettable),<br>Active power,                                                                                                    | Phase L2 current                 |
| 12.24 Fieldbus Al 3     | Sets the AI 3 programmable analog input signal.      | Active power (HP),<br>Apparent power,<br>EOL time to cool,                                                                                                    | Phase L3 current                 |
| 12.25 Fieldbus Al 4     | Sets the AI 4 programmable analog input signal.      | EOL time to trip,<br>Mains voltage,                                                                                                    | Max phase current                |
| 12.26 Fieldbus Al 5     | Sets the AI 5 programmable analog input signal.      | Motor voltage,<br>Mains frequency,                                                                                                    | Mains frequency                  |
| 12.27 Fieldbus Al 6     | Sets the AI 6 programmable analog input signal.      | Motor connection<br>Max phase current,<br>Motor current,                                                                                                    | Motor voltage                    |
| 12.28 Fieldbus Al 7     | Sets the AI 7 programmable analog input signal.      | Motor current<br>percent,                                                                                                    | Motor temperature<br>percent     |
| 12.29 Fieldbus Al 8     | Sets the AI 8 programmable analog input signal.      | (resettable),<br>Motor temperature,                                                                                                    | Number of starts<br>(resettable) |
| 12.30 Fieldbus Al 9     | Sets the AI 9 programmable analog input signal.      | Motor temperature<br>percent,<br>None,                                                                                                    | Motor run time<br>(resettable)   |
| 12.31 Fieldbus Al 10    | Sets the Al 10 programmable<br>analog input signal.  | Number of starts<br>(resettable),<br>Phase sequence,<br>PT100 temperature,<br>PTC resistance,<br>Reactive energy<br>(resettable),<br>Reactive power,<br>Thyristor run time<br>(resettable),<br>Remaining time to<br>start,<br>Thyristor<br>temperature,<br>Thyristor<br>temperature<br>percent,<br>Top event code | Top event code                   |

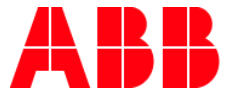

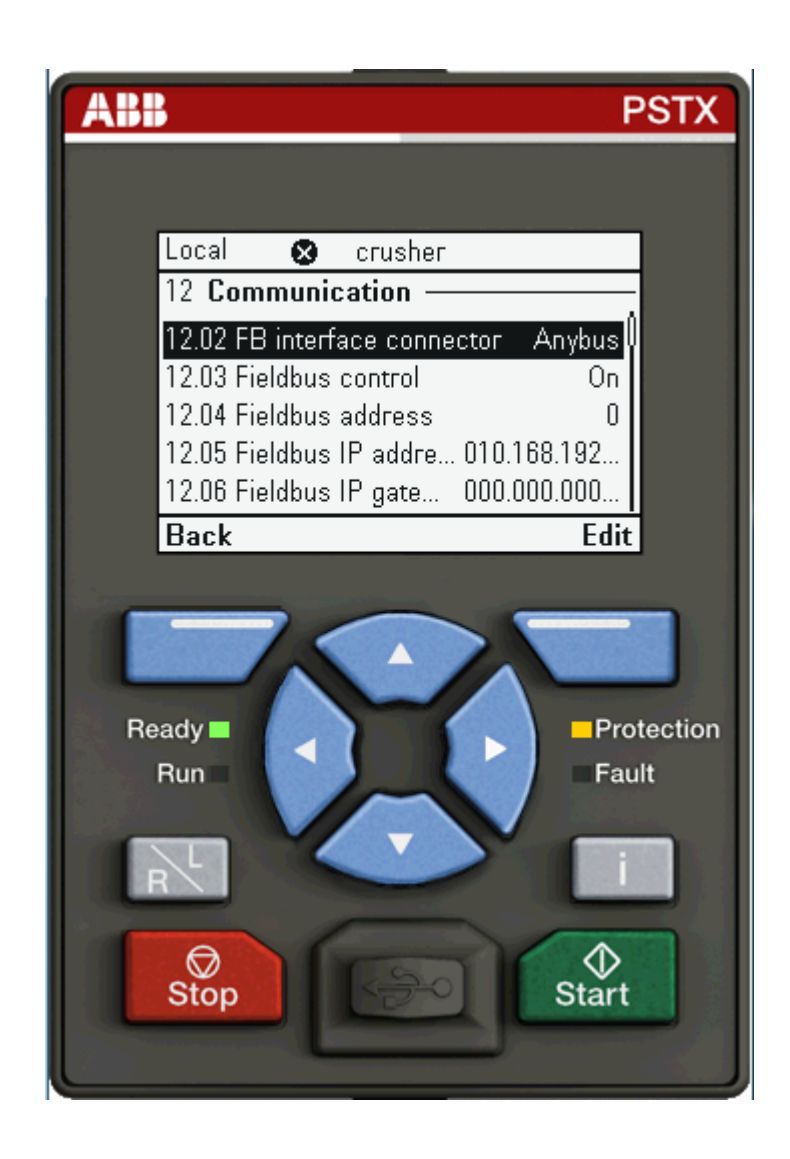